## Domanda di iscrizione all'albo degli esercizi del commercio di prossimità di interesse collettivo di Torino (EPIC)

## Compilazione della domanda

La compilazione del modulo di domanda richiede un accesso autenticato. È possibile autenticarsi tramite le credenziali: SPID, Carta d'Identità Elettronica (CIE) o CNS.

| Entra con SPID                                                                                                    | (5) Entra con CIE                                                                                                    | Entra con altre credenziali                                                                                                    |
|----------------------------------------------------------------------------------------------------|----------------------------------------------------------------------------------------------------|----------------------------------------------------------------------------------------------------|
| SPID è il sistema di accesso che consente di<br>utilizzare, con un'identità digitale unica, i<br>servizi online della Pubblica<br>Amministrazione e dei privati accreditati.<br>Se sei già il no possesso di un'identità digitale,<br>accedi con le credenziali del tuo gestore.<br>Se non hi ancora un'identità digitale,<br>richiedila ad uno dei gestori.<br>Maggiori info<br>Naca addi STMY | Accedi con la tua Carta di Identità Elettronica<br>tramte diverse modalità:<br>Destop con smartphone - accedi al servizio<br>da computer. Per la lettura della CIE usa uno<br>smartphone con lettore NFC e Tapp CIE ID.<br>Val al Tutorial<br>Mobile - accedi al servizio mediante uno<br>smartphone dottato di interfaccia NFC e<br>dell'app CIE ID e con lo stesso effettua la<br>lettura della CIE.<br>Vai al Tutorial scegliendo Android/IDS | Puol accedere a questo servizio se possieu<br>una Carta Nazionale del Servizi (CKS) ove<br>Tessera Sanitaria-CKS (TS-CKS) o se disp<br>della registrazione a Torino facile (sole se s<br>un utente professionista). |
| sp:dv 🕼 AgID Agenera per<br>result Distance                                                                                                    | Desktop - accedi al servizio da computer<br>collegato ad un lettore di smart card<br>contactless per la lettura della CIE. È<br>necessario installare prima sul computer il<br>Software CIE                                                                                                    |                                                                                                    |

Dopo aver completato la fase di autenticazione si accede alla pagina iniziale della domanda, che è suddivisa in passi:

| Informativa     2     Richiedente     3     Società / Ditta     4 | Attività (5) Richiesta | 6 Allegati 7 Imposta | a di bollo 🛞 Impegni |
|-------------------------------------------------------------------|------------------------|----------------------|----------------------|
| (9) R                                                             | iepilogo (10) Invia    |                      |                      |

Il primo passo è costituito dall'informativa sul trattamento dati di cui occorre sottoscrivere la presa visione

## Informativa sul trattamento dei dati personali

## Informativa ai sensi dell'art. 13 Regolamento Europeo UE 2016/679

Si informa che i dati personali forniti al Comune di Torino o dalla stessa acquisiti in adempimento di un obbligo di legge sono trattati secondo quanto previsto dal "Regolamento UE 2016/679 relativo alla protezione delle persone fisiche con riguardo al trattamento dei dati personali, nonché alla libera circolazione di tali dati e che abroga la direttiva 95/46/CE (regolamento Generale sulla Protezione dei dati, di seguito GDPR).

- I dati personali riferiti sono raccolti e trattati nel rispetto dei principi di correttezza, liceità e tutela della riservatezza, anche con modalità informatiche ed esclusivamente per le finalità relative alla richiesta di informazioni nell'ambito del quale vengono acquisiti dal Dipartimento Commercio, Divisione Amministrativa Commercio e Opi. Il trattamento è finalizzato al riconoscimento ed iscrizione nell'elenco degli esercizi di prossimità di interesse collettivo di Torino di cui alla DGC n. 145 del 19 marzo 2024.

- Il conferimento dei dati ed il relativo trattamento sono obbligatori in relazione alle finalità sopra descritte; ne consegue che l'eventuale rifiuto a fornirli potrà determinare l'impossibilità del Titolare del trattamento ad erogare il servizio richiesto.

- La mail di contatto del Responsabile della protezione dati (DPO) è: rpd-privacy@comune.torino.it

- Il Titolare del trattamento dei dati è il Comune di Torino, Piazza Palazzo di Città 1, 10122 Torino, il Delegato al trattamento dei dati è il Dirigente della Divisione Amministrativa Commercio e Opi – Dipartimento Commercio.

- Il Responsabile (esterno) del trattamento è il CSI Piemonte.

- I dati saranno trattati esclusivamente da soggetti incaricati e Responsabili (esterni) individuati dal Titolare o da soggetti

Il secondo passo consente di inserire i dati del richiedente, che può essere il diretto interessato o un suo delegato.

| In qualità di * |           | •                |                 |   |
|-----------------|-----------|------------------|-----------------|---|
| Nome *          | Cognome * | Codice Fiscale * | Data di nascita |   |
| MOON            | SUPPORTO  | MOONER19P27L219V | 27-09-1919      | Ê |
| Residenza       |           |                  |                 |   |
| Indirizzo *     |           |                  |                 |   |
| Residenza       |           |                  |                 |   |

Il terzo passo consente di dichiarare i dati della Società / Ditta e della relativa sede legale

| Codice fiscale / Partita IVA *                        | Ragione sociale *            |
|-------------------------------------------------------|------------------------------|
| ēmail *                                               | PEC •                        |
| lelefono per contatti *                               | Altro riferimento telefonico |
| L'esercizio attuale è stato avviato con la DIA/SCIA/a | itorizzazione                |
| Numero / Protocollo *                                 | Data *                       |

| Vitalia 💛 Stato estero                          |                                        |                        |          |   |
|-------------------------------------------------|----------------------------------------|------------------------|----------|---|
| Provincia *                                     | C                                      | omune *                |          |   |
|                                                 | ~                                      |                        |          | ~ |
| Indirizzo *                                     |                                        | Civico *               | C.A.P. * |   |
|                                                 |                                        |                        |          |   |
|                                                 |                                        |                        |          |   |
|                                                 |                                        |                        |          |   |
| Occorre selezionare almeno una tra l'iscrizione | alla Camera di Commercio e l'iscrizion | ne al Registro Imprese |          |   |

Il **quarto passo** consiste nel dettaglio dell'attività. Se l'attività fosse già stata riconosciuta dal Comune di Torino, è possibile selezionare la propria attività da un elenco, altrimenti la si può inserire.

|                          |                                                |                                                   | • |
|--------------------------|------------------------------------------------|---------------------------------------------------|---|
| 🗋 La mia attività non    | è in elenco                                    |                                                   |   |
| lassificazione esercizio | •                                              |                                                   |   |
| Commerciale              | Somministrazione O Altro esercizio con SCIA di | vendita (es. farmacia, tabaccheria, artigianale ) |   |
| Indirizzo sede oper      | ativa                                          |                                                   |   |
|                          |                                                |                                                   |   |
| Comune                   | Nome via *                                     | N. Civico *                                       |   |
| TORINO                   |                                                | •                                                 | - |
|                          | Nome via è obbligatorio                        |                                                   |   |
| Indirizzo completo *     |                                                |                                                   |   |
|                          |                                                |                                                   |   |
|                          |                                                | ~                                                 |   |

Il quinto passo richiede di specificare le caratteristiche possedute dall'attività per poter essere riconosciuta in EPIC

| con la presente CHIEDE che l'esercizio sopra indicato sia iscritto all'Albo degli esercizi del commercio di prossimità di interesse collettivo di Torino (EPIC) ai sensi della Deliberazione della Giunta Comunale n. 145 del 19 marzo 2024 ed a tal fine DICHIARA che l'attività, di cui alla presente domanda, attualmente esercitata nella sede legale e/o sede operativa sopra indicata, è stata avviata in data tuno* Mese giorno cattività ha subito una sospensione temporanea ?* Si No                                                                                                    |
|----------------------------------------------------------------------------------------------------|
| CHIEDE  che l'esercizio sopra indicato sia iscritto all'Albo degli esercizi del commercio di prossimità di interesse collettivo di Torino (EPIC) ai sensi della Deliberazione della Giunta Comunale n. 145 del 19 marzo 2024  ed a tal fine DICHIARA che l'attività, di cui alla presente domanda, attualmente esercitata nella sede legale e/o sede operativa sopra indicata, è stata avviata in data  hno  Mese giorno attività ha subito una sospensione temporanea ?  Si No                                                                                                    |
| CHIEDE che l'esercizio sopra indicato sia iscritto all'Albo degli esercizi del commercio di prossimità di interesse collettivo di Torino (EPIC) ai sensi della Deliberazione della Giunta Comunale n. 145 del 19 marzo 2024 ed a tal fine DICHIARA che l'attività, di cui alla presente domanda, attualmente esercitata nella sede legale e/o sede operativa sopra indicata, è stata avviata in data                                                                                                    |
| che l'esercizio sopra indicato sia iscritto all'Albo degli esercizi del commercio di prossimità di interesse collettivo di Torino (EPIC) ai sensi della Deliberazione della<br>Giunta Comunale n. 145 del 19 marzo 2024<br>ed a tal fine DICHIARA<br>che l'attività, di cui alla presente domanda, attualmente esercitata nella sede legale e/o sede operativa sopra indicata, è stata avviata in data                                                                                                    |
| ed a tal fine DICHIARA che l'attività, di cui alla presente domanda, attualmente esercitata nella sede legale e/o sede operativa sopra indicata, è stata avviata in data                                                                                                    |
| che l'attività, di cui alla presente domanda, attualmente esercitata nella sede legale e/o sede operativa sopra indicata, è stata avviata in data                                                                                                    |
| Anno Mese giorno                                                                                                    |
| Anno*     Mese     giorno       Image: Statistic statistic statistic |
| ∴attività ha subito una sospensione temporanea ? *<br>) Si ○ No                                                                                                    |
| ⊃Si ONo                                                                                                    |
|                                                                                                    |
| 'attività ha cambiato indirizzo nel corso degli anni? *                                                                                                    |
|                                                                                                    |
| Senere merceologico principale caratterizzante l'esercizio (codici ATECO)                                                                                                    |
|                                                                                                    |

| Caratteristic                                       | ne possedute dall'azienda                                                                                                    |
|-----------------------------------------------------|----------------------------------------------------------------------------------------------------|
| Dichiara inolti                                     | e di possedere gli elementi identificativi essenziali ai fini del riconoscimento delle qualifiche di cui alle categorie *                                                                                                    |
|                                                     | NA 1 - EPIC DI VALORE STORICO ARTISTICO E CULTURALE                                                                                                    |
|                                                     | IIA 1 BIS - EPIC DI VALORE STORICO ARTISTICO E CULTURALE                                                                                                    |
|                                                     | IA 2 - EPIC DI TRADIZIONE                                                                                                    |
|                                                     | IA 3 - EPIC INNOVATIVO E DI ECCELLENZA                                                                                                    |
|                                                     |                                                                                                    |
|                                                     |                                                                                                    |
| Categoria                                           | 1 - EPIC DI VALORE STORICO ARTISTICO E CULTURALE                                                                                                    |
| Categoria<br>L'azienda                              | 1 - EPIC DI VALORE STORICO ARTISTICO E CULTURALE<br>deve possedere le caratteristiche distintive sotto evidenziate                                                                                                    |
| Categoria<br>L'azienda<br>• sia                     | 1 - EPIC DI VALORE STORICO ARTISTICO E CULTURALE<br>deve possedere le caratteristiche distintive sotto evidenziate<br>accertabile la continuità per almeno 70 anni dell'azienda, come sopra intesa, anche in caso di passaggi generazionali e-o di proprietà/ragione                                                                                                    |
| Categoria<br>L'azienda<br>• sia<br>socia            | 1 - EPIC DI VALORE STORICO ARTISTICO E CULTURALE<br>deve possedere le caratteristiche distintive sotto evidenziate<br>accertabile la continuità per almeno 70 anni dell'azienda, come sopra intesa, anche in caso di passaggi generazionali e-o di proprietà/ragione<br>le, purché risultino inalterate la tipologia merceologica e la sede originaria;                                                                                                    |
| Categoria<br>L'azienda<br>• sia<br>socia<br>• sia a | 1 - EPIC DI VALORE STORICO ARTISTICO E CULTURALE<br>deve possedere le caratteristiche distintive sotto evidenziate<br>accertabile la continuità per almeno 70 anni dell'azienda, come sopra intesa, anche in caso di passaggi generazionali e-o di proprietà/ragione<br>le, purché risultino inalterate la tipologia merceologica e la sede originaria;<br>ccertabile la continuità merceologica e di sede e sia espressione originale delle tradizioni tipiche locali;                                                                                                    |
| Categoria<br>L'azienda<br>• sia<br>socia<br>• sia a | <ul> <li>1 - EPIC DI VALORE STORICO ARTISTICO E CULTURALE</li> <li>deve possedere le caratteristiche distintive sotto evidenziate</li> <li>accertabile la continuità per almeno 70 anni dell'azienda, come sopra intesa, anche in caso di passaggi generazionali e-o di proprietà/ragione</li> <li>le, purché risultino inalterate la tipologia merceologica e la sede originaria;</li> <li>ccertabile la continuità merceologica e di sede e sia espressione originale delle tradizioni tipiche locali;</li> <li>rappresenti un elemento storico artistico, culturale e tradizionale specifico della Città di Torino;</li> </ul>                                                                                                    |
| Categoria<br>L'azienda<br>• sia<br>• sia<br>• sia   | <ul> <li>1 - EPIC DI VALORE STORICO ARTISTICO E CULTURALE</li> <li>deve possedere le caratteristiche distintive sotto evidenziate</li> <li>accertabile la continuità per almeno 70 anni dell'azienda, come sopra intesa, anche in caso di passaggi generazionali e-o di proprietà/ragione</li> <li>le, purché risultino inalterate la tipologia merceologica e la sede originaria;</li> <li>ccertabile la continuità merceologica e di sede e sia espressione originale delle tradizioni tipiche locali;</li> <li>rappresenti un elemento storico artistico, culturale e tradizionale specifico della Città di Torino;</li> <li>conservi, da almeno 70 anni, locali e arredi di particolare pregio storico e tradizionale in una percentuale tale da non compromettere la</li> </ul> |

Il **sesto passo** consente di allegare la documentazione obbligatoria o facoltativa richiesta in base alla tipologia di domanda effettuata.

| llegati obbligatori                                                                                                    |  |  |  |  |
|----------------------------------------------------------------------------------------------------|--|--|--|--|
| Dbblighi                                                                                                    |  |  |  |  |
| <ul> <li>Nel caso non si sia selezionata un'attività storica già riconosciuta dalla Città di Torino, il richiedente il riconoscimento di EPIC dovrà obbligatoriamente allegare copia della documentazione storica e una relazione illustrativo-descrittiva di non più di 2.000 caratteri che illustri:</li> <li>per il riconoscimento di EPIC di valore storico artistico e culturale: la storicità dell'attività e dell'unità locale di svolgimento, le caratteristiche culturali e/o artistiche che le contraddistinguono, nonché l'evoluzione nel tempo e il grado di conservazione di tali caratteristiche;</li> <li>per il riconoscimento di EPIC di tradizione: la continuità, per almeno 40 anni, dell'azienda, della categoria merceologica o il legame con le tradizioni del territorio ove sono insediate;</li> <li>per il riconoscimento di EPIC innovativo e di eccellenza: la continuità, per almeno 5 anni, dell'attività dell'azienda e la dimostrazione di possedere, con relativa descrizione, almeno 2 delle 4 caratteristiche riportate nella categoria 3.</li> </ul> |  |  |  |  |
| <ul> <li>Jote</li> <li>La seguente documentazione deve essere fornita unicamente in formato pdf o jpg.</li> <li>La dimensione massima di ciascun file è di 5MB</li> </ul>                                                                                                    |  |  |  |  |
| azione illustrativo-descrittiva                                                                                                    |  |  |  |  |
| nome file kB                                                                                                    |  |  |  |  |
| Sposta qui un file da allegare o <u>selezionalo</u>                                                                                                    |  |  |  |  |
| opia della documentazione storica utile a dimostrare la data di avvio dell'attività o della costituzione qualora queste non coincidano con quelle risultanti dalla visura camerale (a pena d<br>nammissibilità)                                                                                                    |  |  |  |  |
| nome file kB                                                                                                    |  |  |  |  |
| Sposta qui un file da allegare o <u>selezionalo</u>                                                                                                    |  |  |  |  |

| documentazione fotografica dell'                                                                                                    | esterno e dell'interno del locale *                                                                                                    |                |    | * |
|----------------------------------------------------------------------------------------------------|----------------------------------------------------------------------------------------------------|----------------|----|---|
| nome file                                                                                                    |                                                                                                    | kB             | *  |   |
|                                                                                                    | Sposta qui un file da allegare o <u>selezionalo</u>                                                                                                    |                |    | x |
| + Aggiungi foto                                                                                                    |                                                                                                    |                |    |   |
|                                                                                                    |                                                                                                    |                |    |   |
|                                                                                                    |                                                                                                    |                |    |   |
|                                                                                                    |                                                                                                    |                |    |   |
| egati facoltativi                                                                                                    |                                                                                                    |                |    |   |
| egati facoltativi<br>seguente documentazione deve ess                                                                                                    | ere fornita unicamente in formato pdf o jpg                                                                                                    |                |    |   |
| <b>egati facoltativi</b><br>seguente documentazione deve ess<br>pia dell'eventuale provvedimento di cui al                                                        | ere fornita unicamente in formato pdf o jpg<br>Il'art. 52, comma 1 bis del Decreto Legislativo 22 gennaio 2004, n. 42, ove                                                                                                    | esistente      |    |   |
| egati facoltativi<br>I seguente documentazione deve essi<br>Ipia dell'eventuale provvedimento di cui al<br>nome file                                              | ere fornita unicamente in formato pdf o jpg<br>Il'art. 52, comma 1 bis del Decreto Legislativo 22 gennaio 2004, n. 42, ove                                                                                                    | esistente      | kB |   |
| egati facoltativi<br>I seguente documentazione deve essi<br>Ipia dell'eventuale provvedimento di cui al<br>nome file                                              | ere fornita unicamente in formato pdf o jpg<br>Il'art. 52, comma 1 bis del Decreto Legislativo 22 gennaio 2004, n. 42, ove<br>Sposta qui un file da allegare o <u>selezional</u>                                                                             | esistente      | kB |   |
| egati facoltativi<br>I seguente documentazione deve essi<br>pia dell'eventuale provvedimento di cui al<br>nome file<br>pia dell'eventuale provvedimento di cui al | ere fornita unicamente in formato pdf o jpg<br>Il'art. 52, comma 1 bis del Decreto Legislativo 22 gennaio 2004, n. 42, ove<br>Sposta qui un file da allegare o <u>selezional</u><br>Il'art. 12 del Decreto Legislativo 22 gennaio 2004, n. 42, ove esistente | esistente<br>Q | kB |   |

Il **settimo passo** consente di allegare i dati della marca da bollo dovuta.

| devo<br>sono                                   | ) assolvere l'imposta di bollo<br>9 esente dall' imposta di bollo                                                                                                    |                                                                                                    |                                                            |                                                                                                    |                             |  |
|------------------------------------------------|----------------------------------------------------------------------------------------------------|----------------------------------------------------------------------------------------------------|------------------------------------------------------------|----------------------------------------------------------------------------------------------------|-----------------------------|--|
|                                                | di balla                                                                                                    |                                                                                                    |                                                            |                                                                                                    |                             |  |
| posta                                          |                                                                                                    |                                                                                                    |                                                            |                                                                                                    |                             |  |
| Marca                                          | a da bollo                                                                                                    |                                                                                                    |                                                            |                                                                                                    |                             |  |
|                                                |                                                                                                    |                                                                                                    |                                                            |                                                                                                    |                             |  |
| Preve                                          | entivamente informato/a e cor                                                                                                    | nsapevole delle sanzioni penali di cui all'art. 76 del D.P.F                                                                                                    | ?. n.445/2000 per                                          | la falsità degli atti e dichiarazioni π                                                                                                    | nendaci,                    |  |
| Preve                                          | entivamente informato/a e cor                                                                                                    | nsapevole delle sanzioni penali di cui all'art. 76 del D.P.f<br>DICHIARA                                                                                                    | R. n.445/2000 per                                          | la falsità degli atti e dichiarazioni n                                                                                                    | nendaci,                    |  |
| Preve<br>che g                                 | entivamente informato/a e cor<br>gli obblighi relativi al pagament                                                                                                    | nsapevole delle sanzioni penali di cui all'art. 76 del D.P.f<br>DICHIARA<br>o dell'imposta di bollo ai sensi dell'art. 3 del DM 10 nov                                                                                                    | R. n.445/2000 per<br>embre 2011 (ex D                      | la falsità degli atti e dichiarazioni n<br>PR 642/1972) sono stati assolti e                                                                                 | nendaci,<br>che la presente |  |
| Preve<br>che g<br>marc                         | entivamente informato/a e cor<br>gli obblighi relativi al pagament<br>:a da bollo:                                                                                                    | nsapevole delle sanzioni penali di cui all'art. 76 del D.P.f<br>DICHIARA<br>o dell'imposta di bollo ai sensi dell'art. 3 del DM 10 nov                                                                                                    | ?. n.445/2000 per<br>embre 2011 (ex D                      | la falsită degli atti e dichiarazioni n<br>PR 642/1972) sono stati assolti e                                                                                 | nendaci,<br>che la presente |  |
| Preve<br>che g<br>marc                         | entivamente informato/a e cor<br>gli obblighi relativi al pagament<br>:a da bollo:<br>e marca da bollo: *                                                                                                    | nsapevole delle sanzioni penali di cui all'art. 76 del D.P.f<br>DICHIARA<br>o dell'imposta di bollo ai sensi dell'art. 3 del DM 10 nov<br>Numero identificativo: *                                                                                                    | 2. n.445/2000 per<br>embre 2011 (ex D                      | la falsità degli atti e dichiarazioni n<br>PR 642/1972) sono stati assolti e<br>Data di annullamento *                                                       | nendaci,<br>che la presente |  |
| Preve<br>che g<br>marc<br>Valore               | entivamente informato/a e con<br>gli obblighi relativi al pagament<br>:a da bollo:<br>e marca da bollo: *<br>16,00                                                                                                    | nsapevole delle sanzioni penali di cui all'art. 76 del D.P.f<br>DICHIARA<br>o dell'imposta di bollo ai sensi dell'art. 3 del DM 10 nov<br>Numero identificativo: *                                                                                                    | 2. n.445/2000 per                                          | la falsità degli atti e dichiarazioni n<br>PR 642/1972) sono stati assolti e<br>Data di annullamento *                                                       | nendaci,<br>che la presente |  |
| Preve<br>che g<br>marc<br>Valore<br>€<br>viene | entivamente informato/a e con<br>gli obblighi relativi al pagament<br>:a da bollo:<br>e marca da bollo: •<br>16,00<br>e utilizzata esclusivamente per                                                                      | nsapevole delle sanzioni penali di cui all'art. 76 del D.P.<br>DICHIARA<br>o dell'imposta di bollo ai sensi dell'art. 3 del DM 10 nov<br>Numero identificativo: *                                                                                                    | 2. n.445/2000 per                                          | la falsità degli atti e dichiarazioni n<br>PR 642/1972) sono stati assolti e<br>Data di annullamento *<br>gg-mm-aaaa                                         | nendaci,<br>che la presente |  |
| Preve<br>che g<br>marc<br>Valore<br>€<br>viene | entivamente informato/a e con<br>gli obblighi relativi al pagament<br>ia da bollo:<br>e marca da bollo: *<br>16,00<br>e utilizzata esclusivamente per                                                                      | nsapevole delle sanzioni penali di cui all'art. 76 del D.P.f<br>DICHIARA<br>o dell'imposta di bollo ai sensi dell'art. 3 del DM 10 nov<br>Numero identificativo: *<br>la presente istanza amministrativa.<br>DICHIARA INOLTRE                                                                                                    | 2. n.445/2000 per                                          | la falsità degli atti e dichiarazioni n<br>PR 642/1972) sono stati assolti e<br>Data di annullamento *<br>gg-mm-aaaa                                         | nendaci,<br>che la presente |  |
| Preve<br>che g<br>marc<br>Valore<br>€<br>viene | entivamente informato/a e con<br>gli obblighi relativi al pagament<br>:a da bollo:<br>e marca da bollo: *<br>16,00<br>e utilizzata esclusivamente per<br>di aver provveduto ad annullar                                    | nsapevole delle sanzioni penali di cui all'art. 76 del D.P.f<br>DICHIARA<br>o dell'imposta di bollo ai sensi dell'art. 3 del DM 10 nov<br>Numero identificativo: *<br>la presente istanza amministrativa.<br>DICHIARA INOLTRE<br>e (apponendovi la data dell'istanza) la predetta marca (                                                              | embre 2011 (ex D                                           | la falsità degli atti e dichiarazioni n<br>PR 642/1972) sono stati assolti e<br>Data di annullamento *<br>gg-mm-aaaa                                         | che la presente             |  |
| Preve<br>che g<br>marc<br>Valore<br>€<br>viene | entivamente informato/a e cor<br>gli obblighi relativi al pagament<br>ca da bollo:<br>e marca da bollo: *<br>16,00<br>e utilizzata esclusivamente per<br>di aver provveduto ad annullar<br>predetta istanza a cui esclusiv | nsapevole delle sanzioni penali di cui all'art. 76 del D.P.f<br>DICHIARA<br>o dell'imposta di bollo ai sensi dell'art. 3 del DM 10 nov<br>Numero identificativo: *<br>la presente istanza amministrativa.<br>DICHIARA INOLTRE<br>e (apponendovi la data dell'istanza) la predetta marca d<br>amente afferisce per eventuali controlli da parte dell'ar | embre 2011 (ex D<br>la bollo e di impeg<br>aministrazione; | la falsità degli atti e dichiarazioni n<br>PR 642/1972) sono stati assolti e<br>Data di annullamento *<br>gg-mm-aaaa<br>narsi a conservarne l'originale cont | che la presente             |  |

L'ottavo passo riporta gli obblighi da sottoscrivere da parte delle imprese aderenti

| h | Impegni delle imprese aderenti                                                                                                    |
|---|----------------------------------------------------------------------------------------------------|
| J | <ul> <li>Il titolare dell'impresa riconosciuta quale 'Esercizio di prossimità di interesse collettivo di Torino"' si impegna a rispettare le seguenti condizioni:</li> <li>mantenere l'attività con le modalità per le quali è stato riconosciuto il titolo;</li> </ul> |
|   | rispettare le caratterizzazioni attribuite.      Il richiedente si impegna a rispettare quanto sopra esposto *                                                                                                    |
|   |                                                                                                    |

Gli ultimi 2 passi sono costituiti dal riepilogo della domanda compilata e dal passo necessario per effettuare l'invio finale.

| 1       Informativa       2       Richiedente       3       Società / Ditta       4       Attività         9       Riepilogo | 5 Richiesta       6 Allegati       7 Imposta di bollo       8 Impegni         10 Invia |
|----------------------------------------------------------------------------------------------------|----------------------------------------------------------------------------------------|
| COMM_PROS.1.0.0.2024.0000003         Modulo: COMMERCIO DI PROSSIMITA EPIC       Prossimo passo                               |                                                                                        |
| Numero istanza: COMM_PROS.1.0.0.2024.0000003<br>Stato attuale: DA INVIARE                                                    | Invia $ ightarrow$                                                                     |
|                                                                                                    | Riporta in bozza $ ightarrow$                                                          |

Cliccando sul pulsante blu "INVIA" la domanda viene inoltrata all'ufficio referente per l'avvio del procedimento di valutazione.